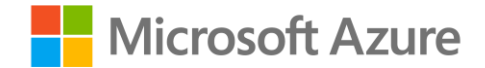

# Module 2: Explore relational data in Azure

Mohammed Arif 10/03/2022

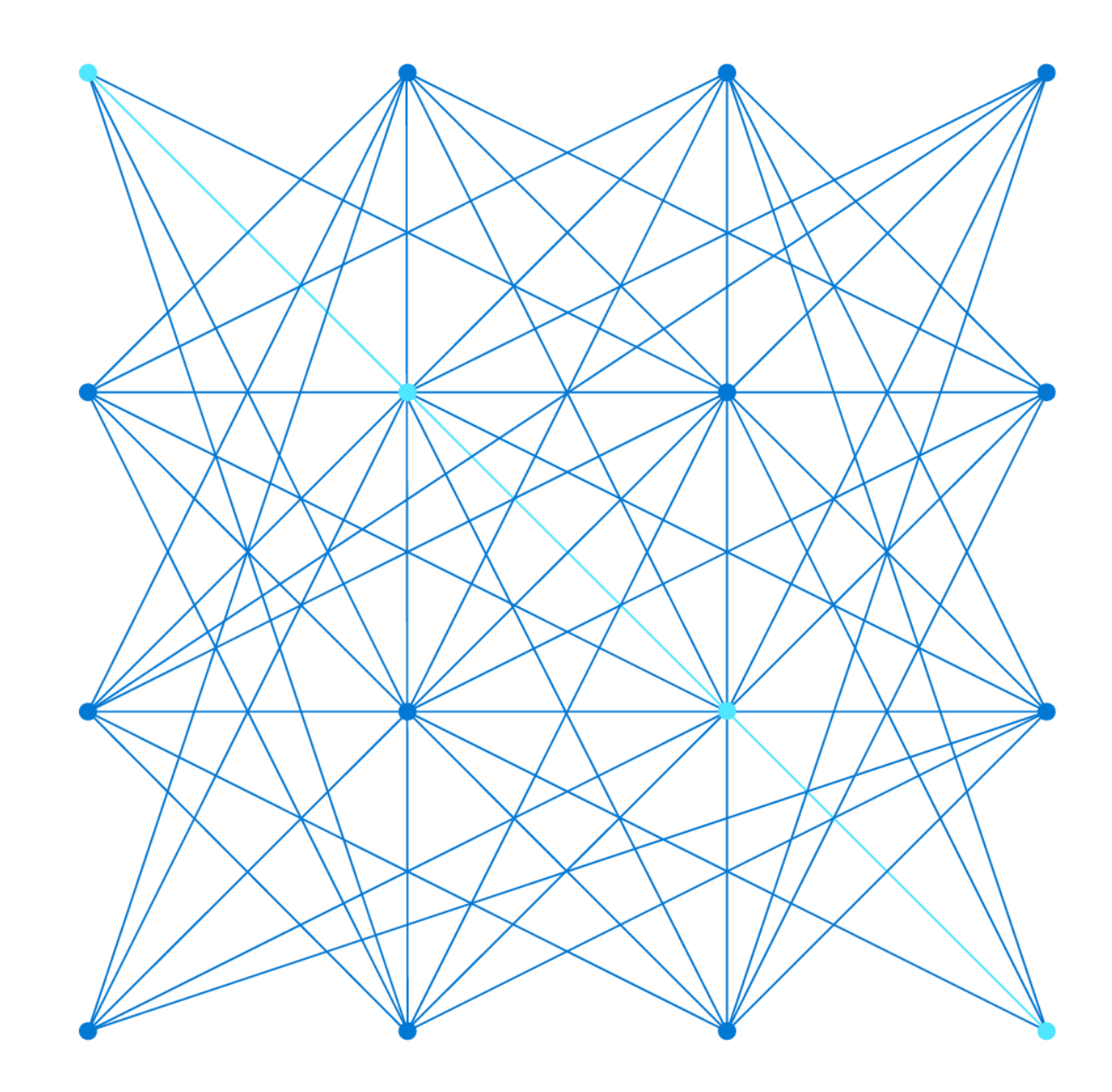

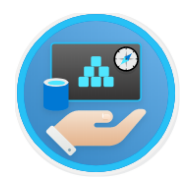

Explore relational data services in Azure

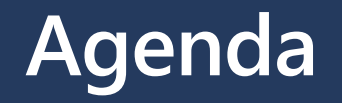

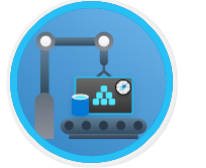

Explore provisioning and deploying relational database services in Azure

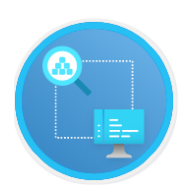

Query relational data in Azure

© Copyright Microsoft Corporation. All rights reserved.

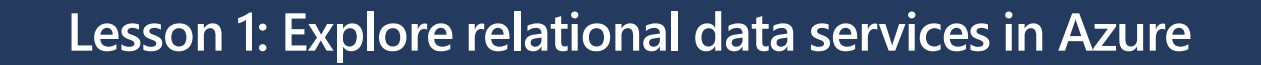

 $\ensuremath{\mathbb{C}}$  Copyright Microsoft Corporation. All rights reserved.

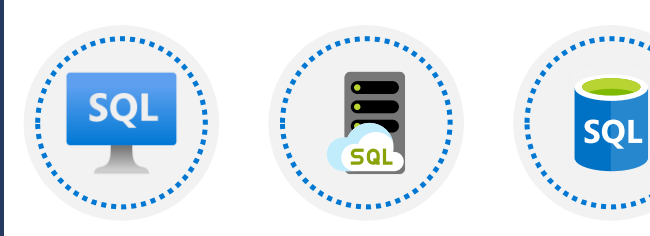

What are Azure Data Services?

laaS vs PaaS

# Lesson 1 objectives

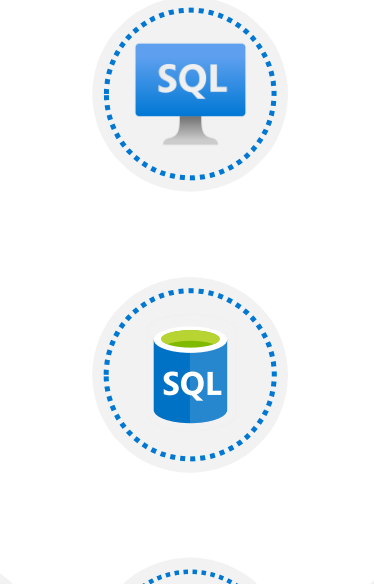

SQL Server on Azure virtual machines

Azure SQL DB

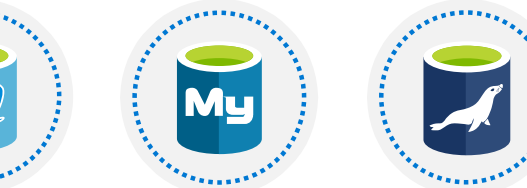

PostgreSQL, MySQL, MariaDB

 $\ensuremath{\mathbb{C}}$  Copyright Microsoft Corporation. All rights reserved.

### What are Azure Data Services?

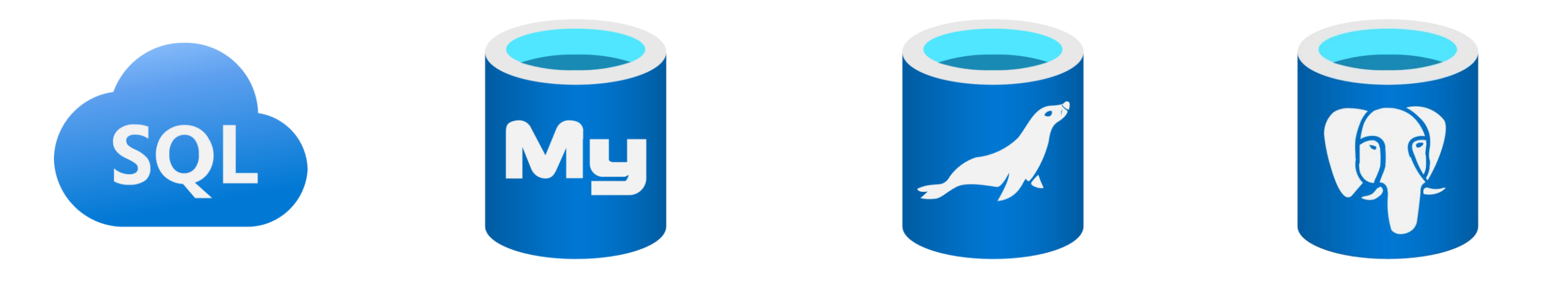

### laaS vs PaaS

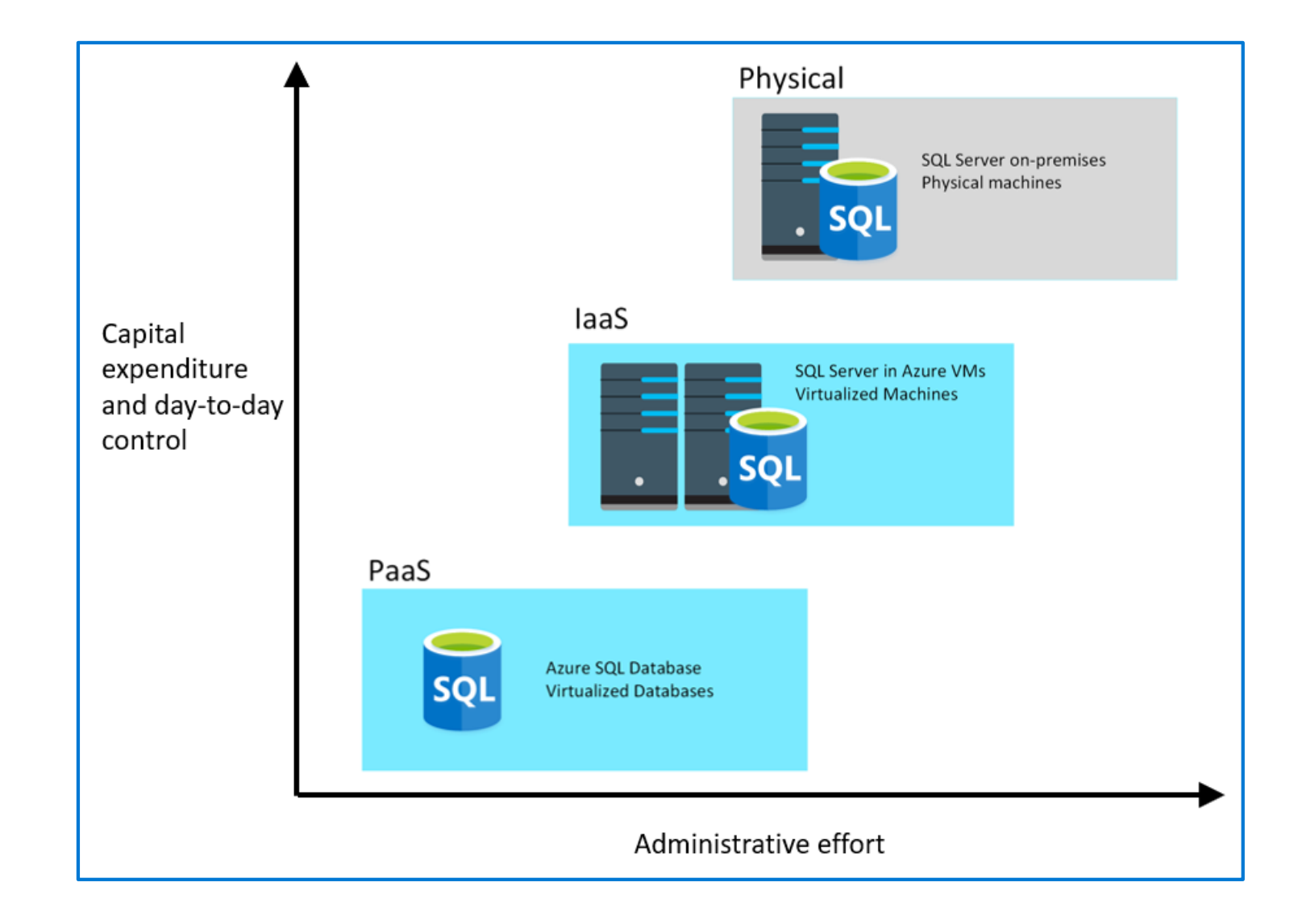

### **SQL Server on Azure**

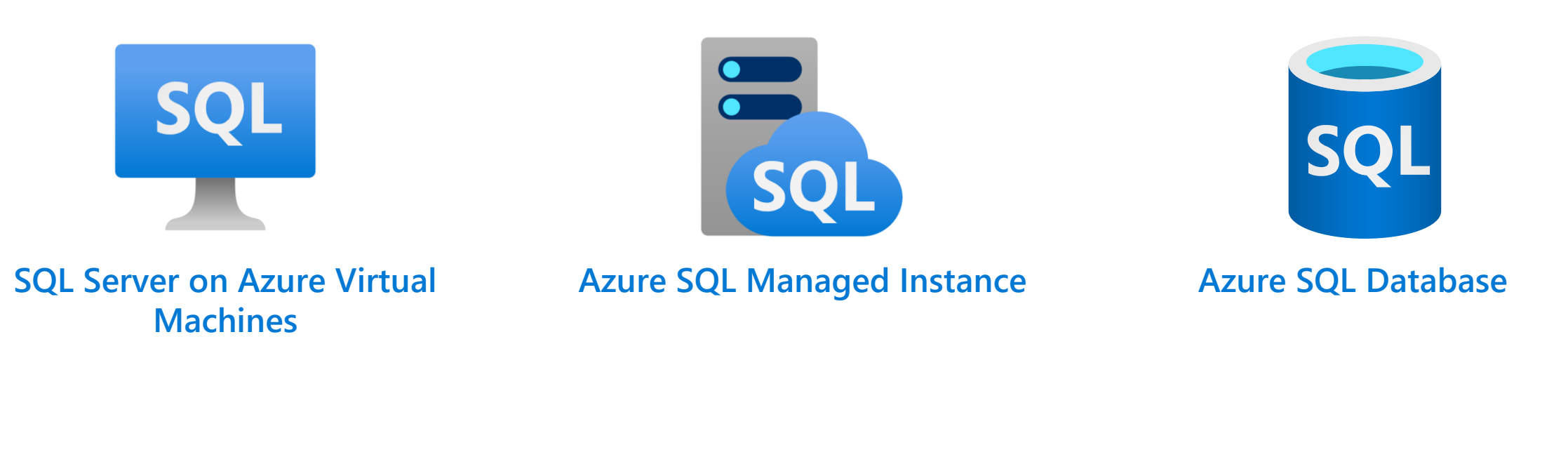

Infrastructure as a Service — Platform as a Service

 $\ensuremath{\mathbb{C}}$  Copyright Microsoft Corporation. All rights reserved.

# **SQL Server on Azure Virtual Machines**

**SQL Server on Virtual Machines** is an IaaS solution that enables users to use full versions of SQL Server in the Cloud without having to manage any on-premises hardware.

- Guaranteed compatibility to SQL Server on premises
- Customer manages everything OS upgrades, software upgrades, backups, replication
- Pay for the server and licensing, not per database

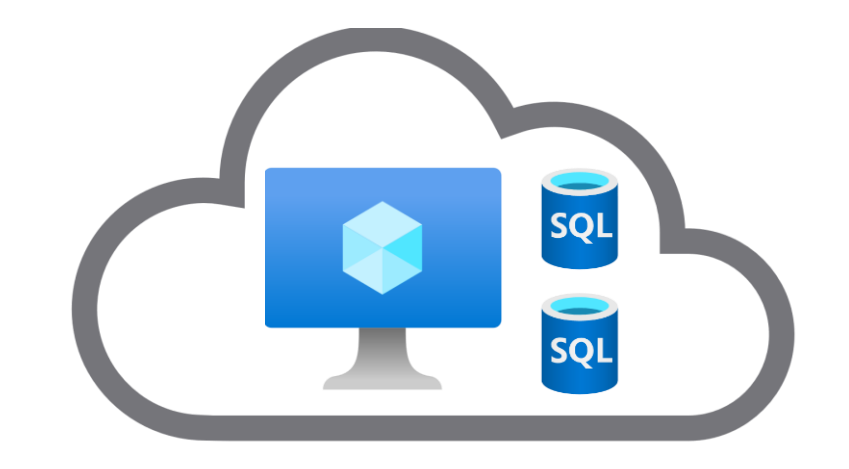

## **Azure SQL Database**

**Azure SQL Database** is a PaaS offering where users create a managed database server in the cloud, and then deploy the databases on the server.

- Low-cost option with minimal administration
- Best for new cloud projects with flexible application design
- Supports systems with variable loads scale up and down quickly without restarting

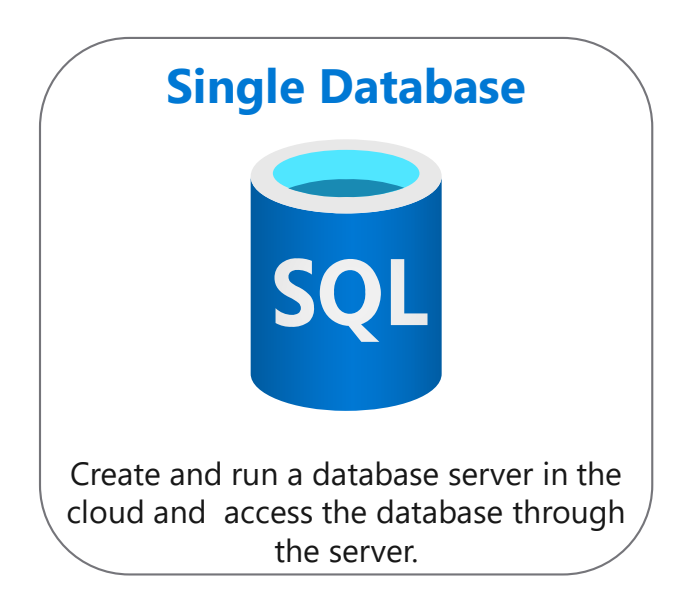

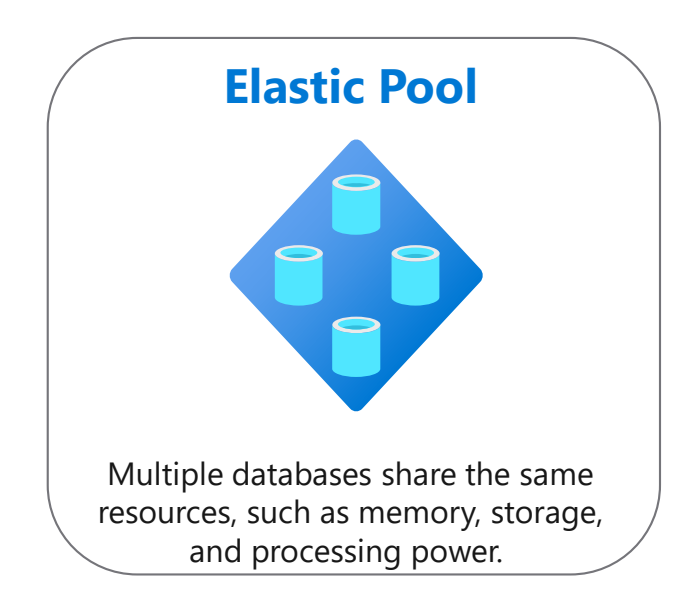

### **Azure SQL Managed Instance**

**Azure SQL Managed Instance** allows you to pre-provision compute resources and deploy several individual managed instances up to your pre-provisioned compute level.

- Automatic backups, software patching, database monitoring, and other administrative tasks
- Near 100% compatibility with on-premises SQL Server
- Supported by other Azure services

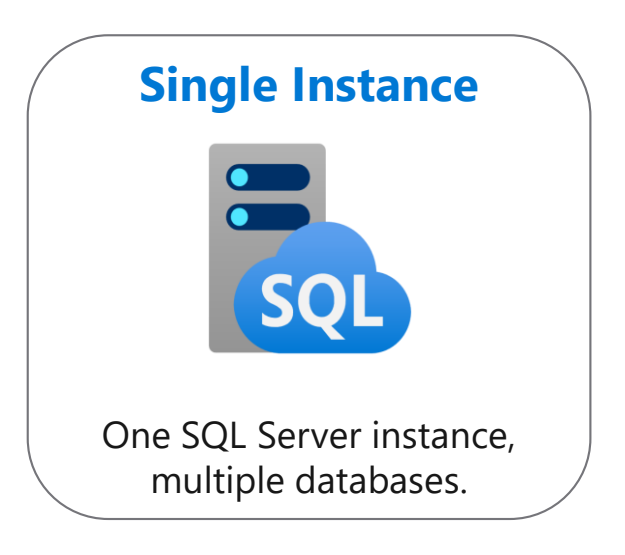

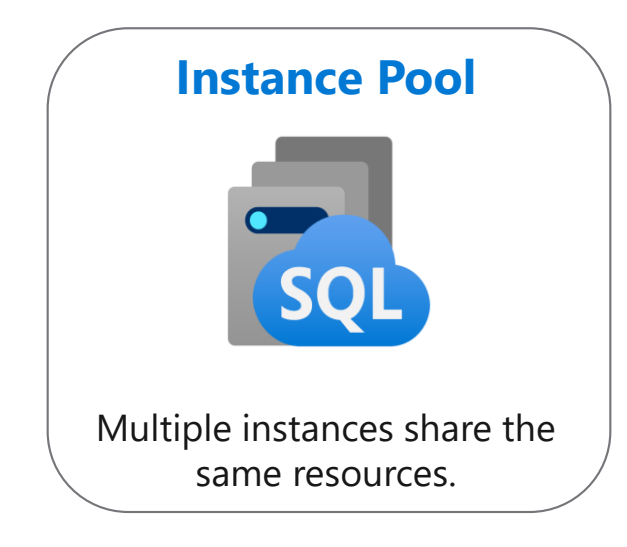

# Azure SQL Managed Instance or Azure SQL Database

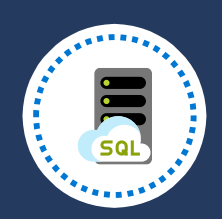

### Azure SQL Managed Instance

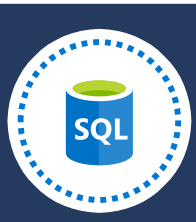

### Azure SQL Database

### Single instance:

SQL Server surface area (vast majority) Native virtual network support

Fully managed service

### Instance pool:

Pre-provision compute resources for migration

Enables cost-efficient migration

Ability to host smaller instances (2Vcore)

Currently in public preview

### Single database:

Hyperscale storage (up to 100TB) Serverless compute Fully managed service

### Elastic pool:

Resource sharing between multiple databases to price optimize

Simplified performance management for multiple databases

Fully managed service

# PostgreSQL, MySQL, MariaDB

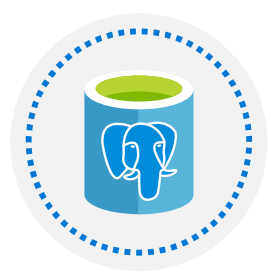

**Azure Database for PostgreSQL** is a relational database service in the Microsoft cloud based on the PostgreSQL Community Edition database engine.

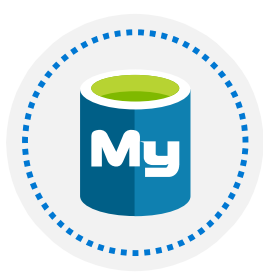

**Azure Database for MySQL** is a PaaS implementation of MySQL in the Azure cloud, based on the MySQL Community Edition.

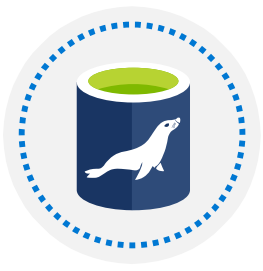

**Azure Database for MariaDB** is an implementation of the MariaDB database management system adapted to run in Azure. It's based on the MariaDB Community Edition.

# Benefits of Azure Database for PostgreSQL, MySQL, MariaDB

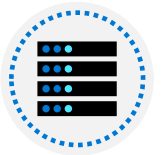

### Fully managed community database:

Take advantage of a fully managed service while still using the tools and languages you're familiar with

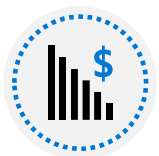

**Built-in high availability for lowest TCO:** Ensure your data is always available without the need for additional costs

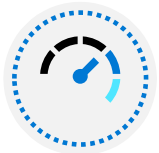

### Intelligent performance and scale:

Improve performance with built-in intelligence and up to 16TB storage and 20K IOPs

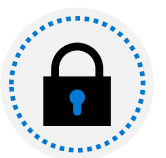

### Industry-leading security and compliance:

Protect your data with enhanced security features including Advanced Threat Protection

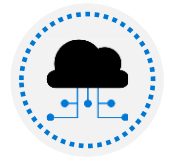

### Integration with the Azure ecosystem:

Build apps faster with Azure services and safeguard your innovation with Azure IP Advantage

# Lesson 1: Knowledge check (continued on next slide)

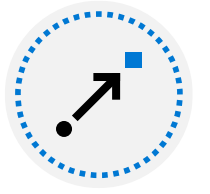

Which deployment requires the fewest changes when migrating an existing SQL Server on-premises solution?

- Azure SQL Database Managed Instance
- SQL Server running on a virtual machine
- Azure SQL Database Single Database

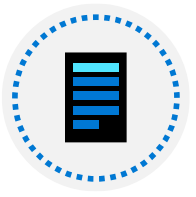

### Which of the following statements is true about SQL Server running on a virtual machine?

- **1** You must install and maintain the software for the database management system yourself, but backups are automated
- Software installation and maintenance are automated, but you must do your own backups
  - You're responsible for all software installation and maintenance, and performing back ups

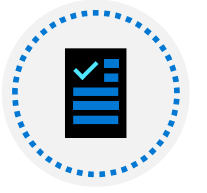

### Which of the following statement is true about Azure SQL Database?

- Scaling up doesn't take effect until you restart the database
- □ Scaling out doesn't take effect until you restart the database
- Scaling up or out will take effect without restarting the SQL database

# Lesson 1: Knowledge check (continued)

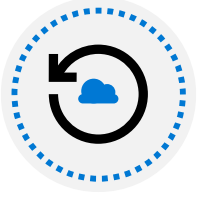

When using an Azure SQL Database managed instance, what is the simplest way to implement backups?

- □ Manual Configuration of the SQL server
- Create a scheduled task to back up
- Sackups are automatically handled

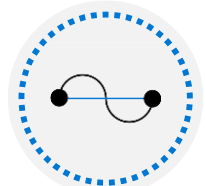

What is the best way to transfer the data in a PostgreSQL database running on-premises into a database running Azure Database for PostgreSQL service?

- Export the data from the on-premises database and import it manually into the database running in Azure
- Upload a PostgreSQL database backup file to the database running in Azure
- Use the Azure Database Migration Services

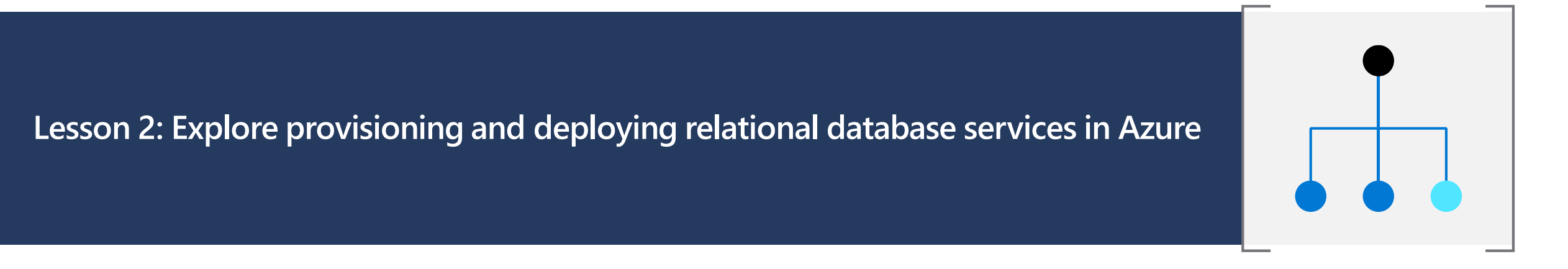

© Copyright Microsoft Corporation. All rights reserved.

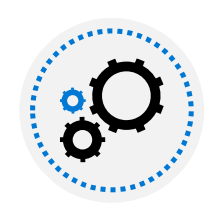

Provision relational data services

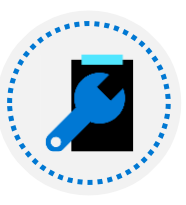

Configure relational data services

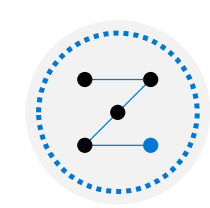

Lesson 2

objectives

Explore basic connectivity issues

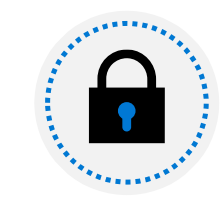

Explore data security

© Copyright Microsoft Corporation. All rights reserved.

# Demo: What is provisioning?

This video summarizes the process that Azure performs when you provision a service

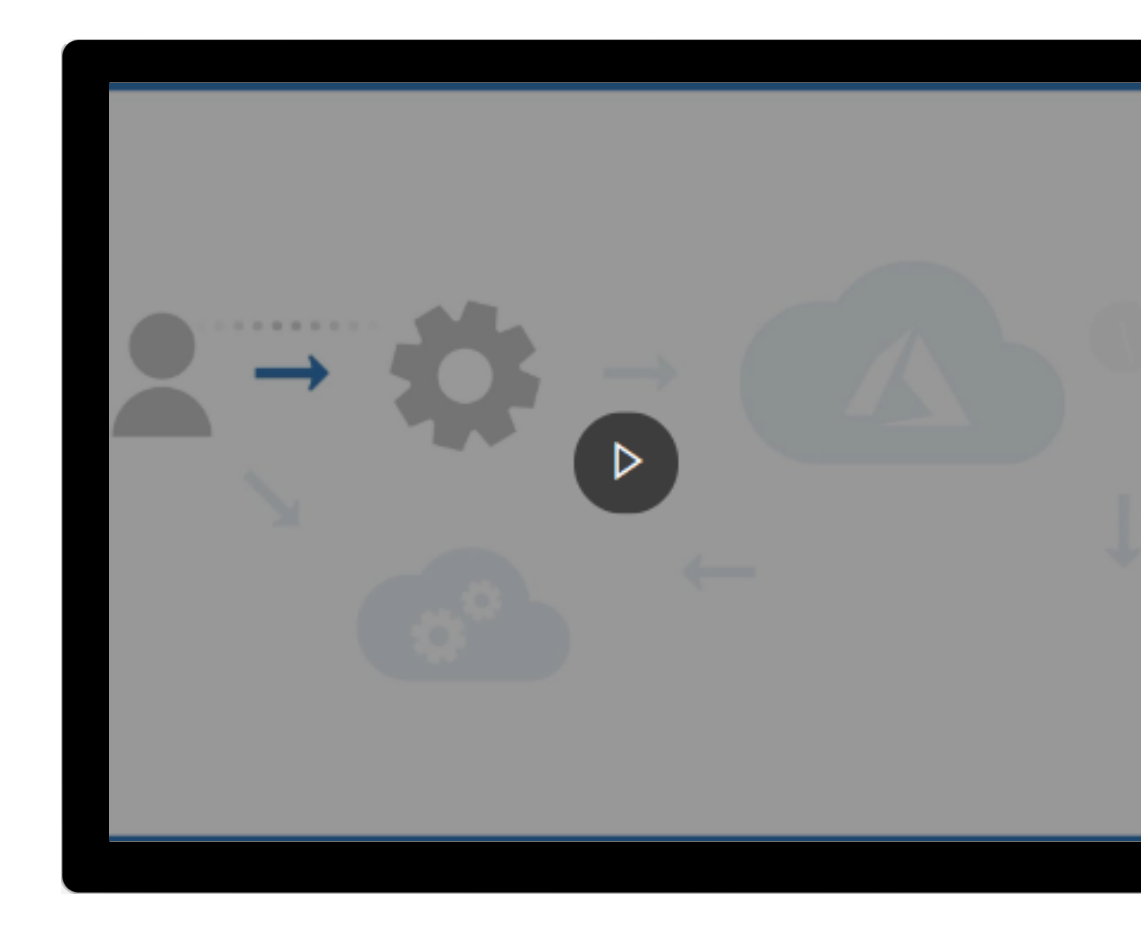

# **Configure relational data services**

| Basics                | Network<br>connectivity  | Additional settings     | Tags (DB) | Review<br>& create |
|-----------------------|--------------------------|-------------------------|-----------|--------------------|
| Subscription          | Public vs Private access | Data source (DB)        |           | Terms and Privacy  |
| Resource group        | VNet/Firewall rules      | Server Collation (MI)   |           |                    |
| Managed Instance/     | Connection type (MI)     | Database Collation (DB) |           |                    |
| Server name           |                          | Time zone (MI)          |           |                    |
| Database Name (DB)    |                          | Opt-in for Advanced     |           |                    |
| Admin Login           |                          | data security (DB)      |           |                    |
| Password              |                          |                         |           |                    |
| Region                |                          |                         |           |                    |
| Opt-in for pools (DB) |                          |                         |           |                    |
| Compute + storage     |                          |                         |           |                    |

# **Connectivity from within Azure**

### **Policy of Redirect**

- 1. An application establishes a connection to the Azure SQL database through the gateway
- 2. All requests after the first, will go directly to the database
- 3. If connectivity to the database fails, the application will have to reconnect through the gateway.
- 4. The application may be directed to a different copy of the database running on another server in the cluster.

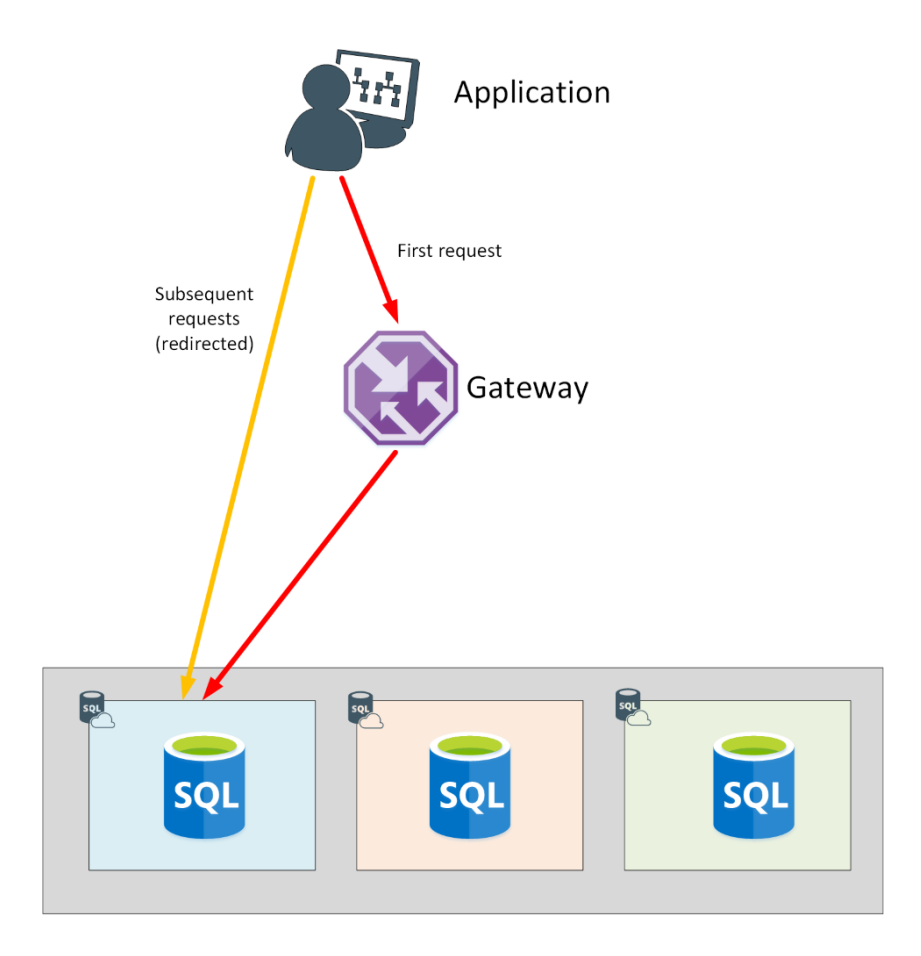

# **Connectivity from outside of Azure**

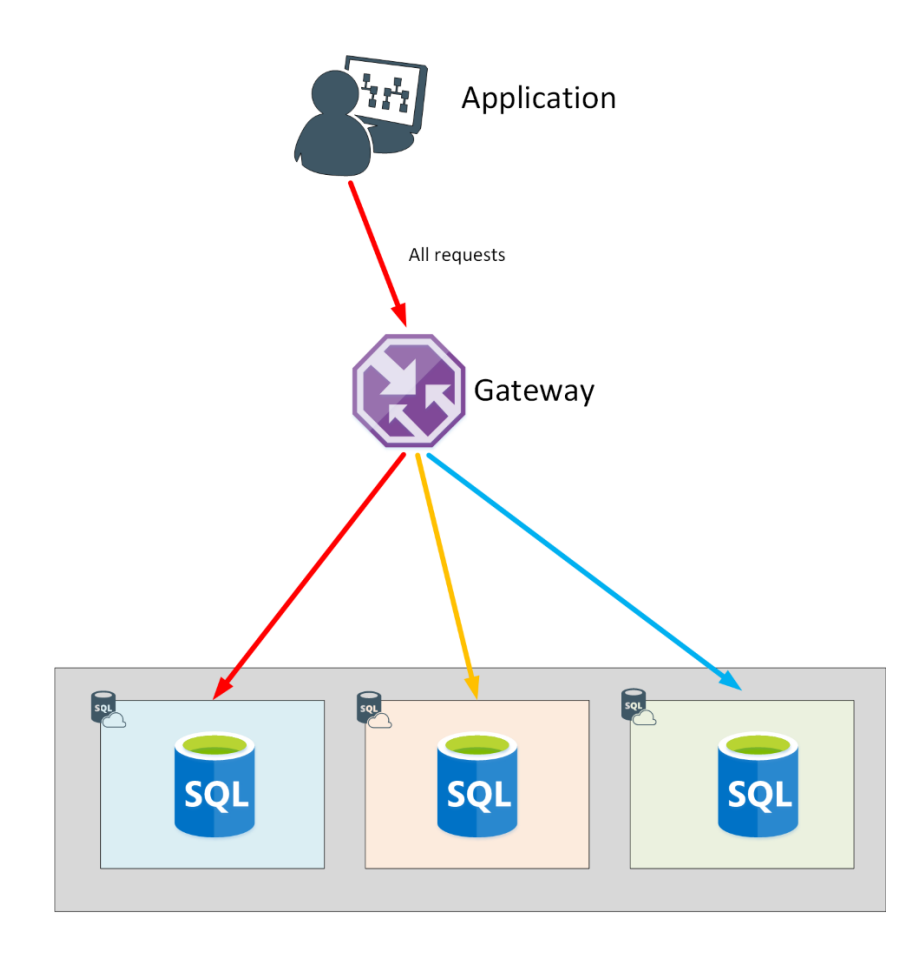

### **Policy of Proxy**

- 1. An application establishes a connection to the Azure SQL database via the gateway
- 2. All requests will go through the gateway
- 3. The application may be directed to a different copy of the database running on another server in the cluster.

# **Authentication and Access Control**

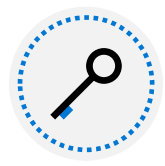

"Mixed Mode" authentication forced SQL Auth for deployment: server admin: Server-level principal for logical server for DB Member of sysadmin server role for MI

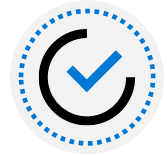

Need Windows Auth? Use Azure AD Authentication Azure Managed Instance:

Azure AD Server Admin SQL or Azure AD Logins Database Users SQL Server Contained Database supported

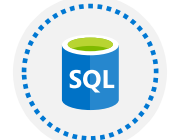

#### Azure SQL Database:

Azure AD Server Admin SQL logins loginmanager and dbmanager roles for limited server admins Database Users Contained Database Users including Azure AD (recommended)

# Azure Role Based Access Control (RBAC)

**Azure Role Based Access Control (RBAC)** helps you manage who has access to Azure resources, and what they can do with those resources. You control access to resources using role assignments. A role assignment consists of three elements:

- Security principal: an object that represents a user or service that is requesting access to Azure resource
- Role: a collection of permissions
- **Scope:** A lists the set of resources that the access applies to

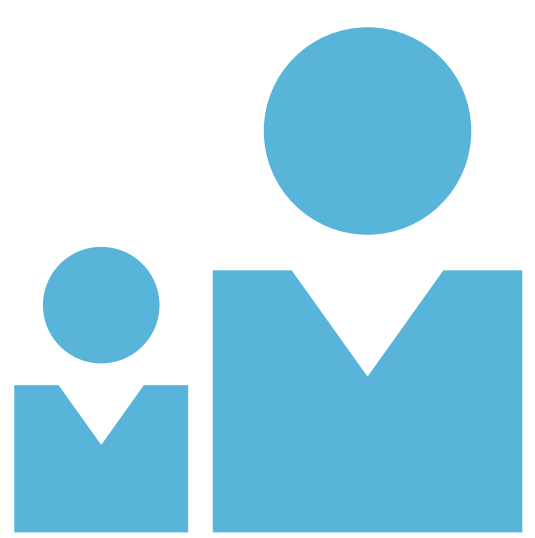

### Demo: Provision an Azure SQL Database instance

This video demonstrates how to provision an Azure SQL Database instance, to create a database and server

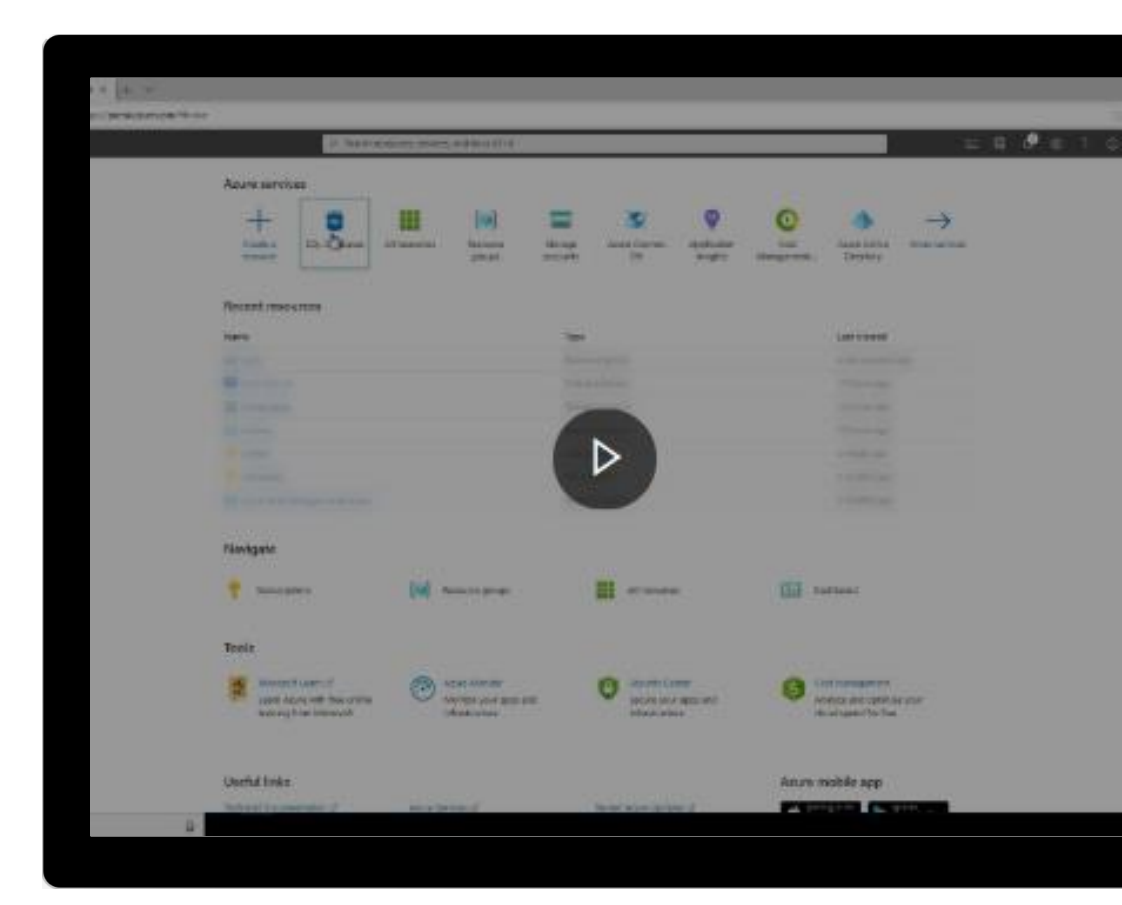

# Azure DB – Read replicas

Read replicas help improve performance and scale of read-intensive workloads such as BI and analytics

Consider the read replica features in scenarios when delays in synching data between the primary and replicas are acceptable

Create a replica in a different Azure region from the primary for a disaster recovery plan, where a replica replaces the primary in cases of regional disasters

Data storage on replica servers grows automatically without impacting workloads Create up to five read-only replicas of the primary server

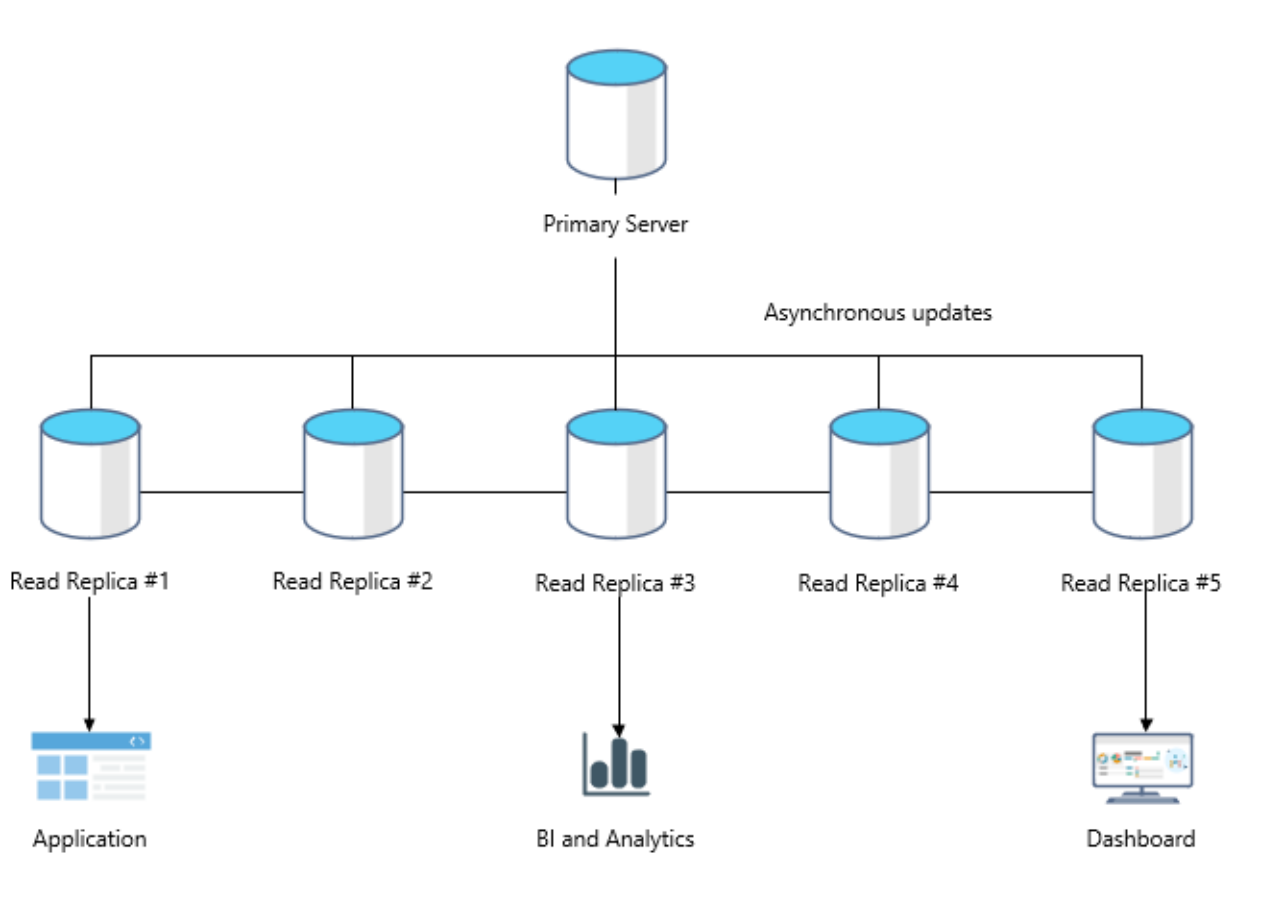

# Lab: Provision Azure relational database service

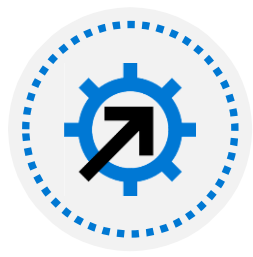

As part of your role at Contoso as a data engineer, you've been asked to create and configure SQL Server, PostgreSQL, and MySQL servers for Azure

Go to the exercise **Provision non-relational Azure data services** module on Microsoft Learn, and follow the instructions in the module to create data stores

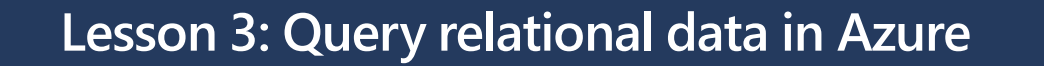

 $\ensuremath{\mathbb{C}}$  Copyright Microsoft Corporation. All rights reserved.

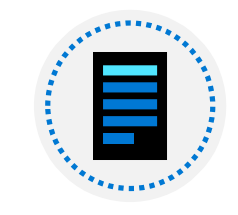

### Query relational data

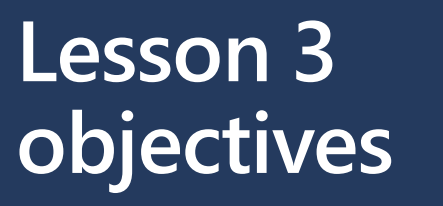

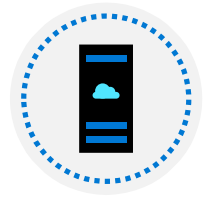

Describe query techniques for data using the SQL language

 $\ensuremath{\mathbb{C}}$  Copyright Microsoft Corporation. All rights reserved.

# Introduction to SQL

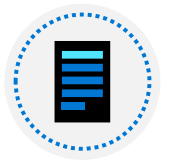

SQL is a standard language for use with relational databases

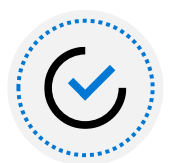

SQL standards are maintained by ANSI and ISO

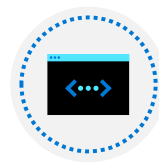

Proprietary RDBMS systems have their own extensions of SQL such as T-SQL, PL/SQL, pgSQL

# **SQL Statement types**

### DML

Data Manipulation Language

Used to query and manipulate data

SELECT, INSERT, UPDATE, DELETE

### DDL

RENAME

Data Definition Language Used to define database objects CREATE, ALTER, DROP,

### DCL

Data Control Language

Used to manage security permissions

GRANT, REVOKE, DENY

### Use DML statements

| Statement | Description                          |  |
|-----------|--------------------------------------|--|
| SELECT    | Select/read from a table             |  |
| INSERT    | Insert new rows in a table           |  |
| UPDATE    | Edit/Update existing rows in a table |  |
| DELETE    | Delete existing rows in a table      |  |

### **Elements of the SELECT Statement**

| Clause   | Expression                     |
|----------|--------------------------------|
| SELECT   | <select list=""></select>      |
| FROM     |                                |
| WHERE    | <search condition=""></search> |
| GROUP BY | <group by="" list=""></group>  |
| ORDER BY | <order by="" list=""></order>  |

# **Example of SELECT statement**

```
SELECT EmployeeId, YEAR(OrderDate) AS OrderYear
FROM Sales.Orders
WHERE CustomerId = 71
GROUP BY EmployeeId, YEAR(OrderDate)
HAVING COUNT(*) > 1
ORDER BY EmployeeId, OrderYear;
```

# **Example of INSERT statement**

The INSERT ... VALUES statement inserts a new row

```
INSERT INTO Sales.OrderDetails
        (orderid, productid, unitprice, qty, discount)
VALUES (10255,39,18,2,0.05);
```

Table and row constructors add multirow capability to INSERT ... VALUES

INSERT INTO Sales.OrderDetails
(orderid, productid, unitprice, qty, discount)

#### VALUES

```
(10256,39,18,2,0.05),
(10258,39,18,5,0.10);
```

### Use DDL statements

| Statement | Description                                                                            |  |
|-----------|----------------------------------------------------------------------------------------|--|
| CREATE    | Create a new object in the database, such as a table or a view                         |  |
| ALTER     | Modify the structure of an object. For instance, altering a table to add a new column. |  |
| DROP      | Remove an object from the database.                                                    |  |
| RENAME    | Rename an existing object.                                                             |  |

### **Example of CREATE statement**

### **CREATE TABLE** Mytable

(Mycolumn1 int NOT NULL PRIMARY KEY, Mycolumn2 VARCHAR(50) NOT NULL , Mycolumn3 VARCHAR(10) NOT NULL

### **Query tools**

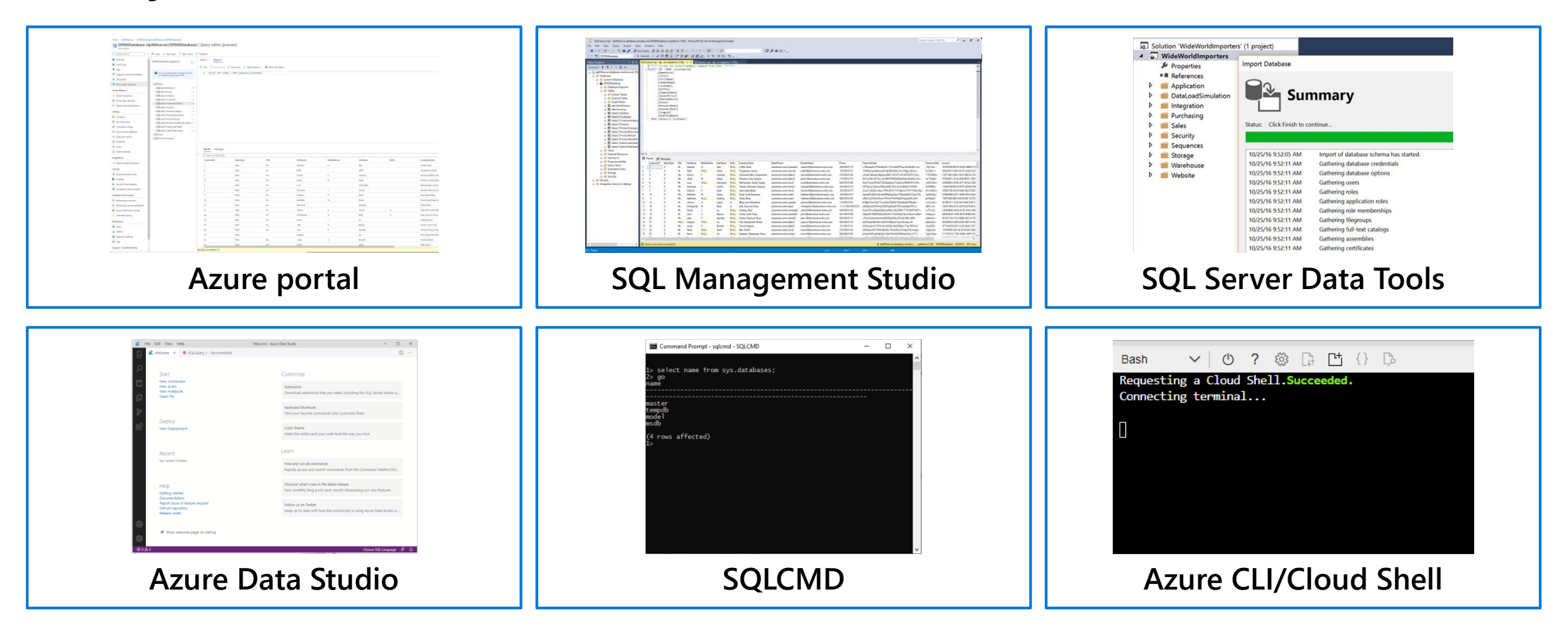

# Query relational data in Azure Database for PostgreSQL

### Use PSQL to query a database

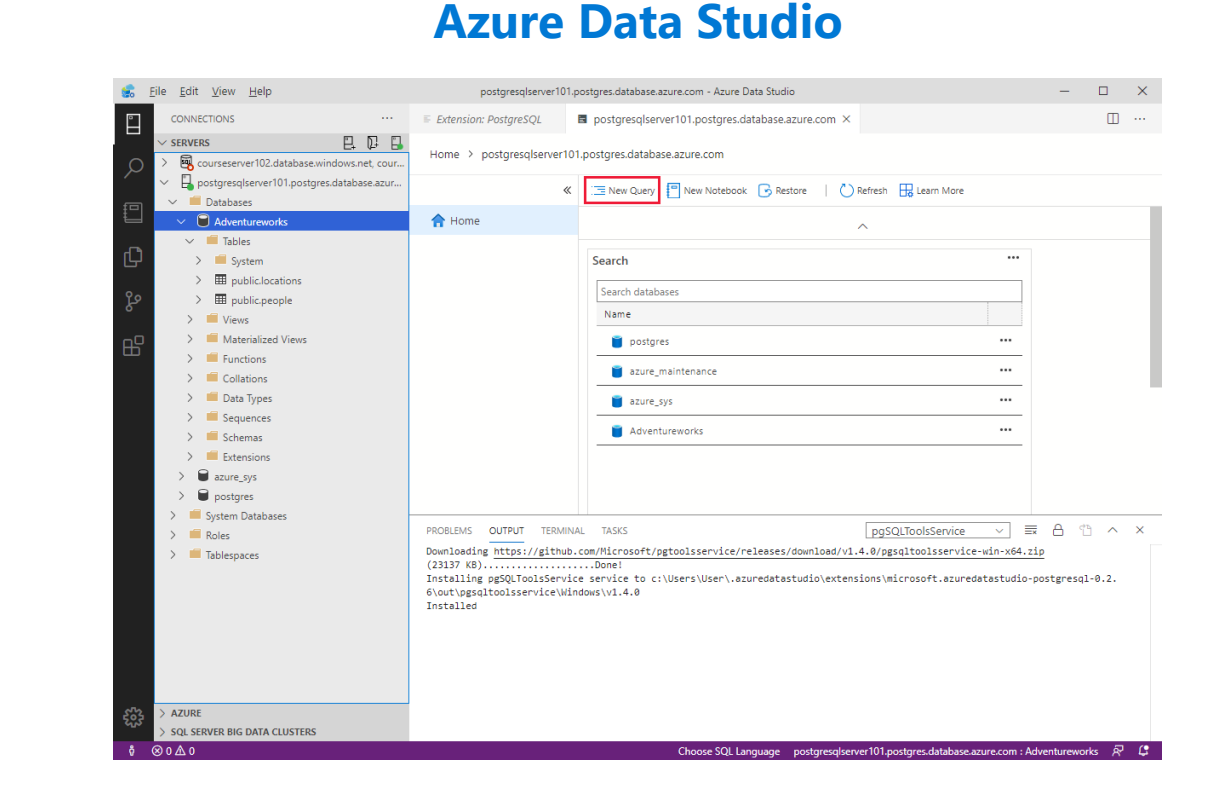

### **Azure Cloud Shell**

psql --host=<server-name>.postgres.database.azure.com
--username=<admin-user>@<server-name> -dbname=postgres

#### **CREATE DATABASE** "Adventureworks";

CREATE TABLE PEOPLE(NAME TEXT NOT NULL, AGE INT NOT NULL); INSERT INTO PEOPLE(NAME, AGE) VALUES ('Bob', 35); INSERT INTO PEOPLE(NAME, AGE) VALUES ('Sarah', 28); CREATE TABLE LOCATIONS(CITY TEXT NOT NULL, STATE TEXT NOT NULL); INSERT INTO LOCATIONS(CITY, STATE) VALUES ('New York', 'NY'); INSERT INTO LOCATIONS(CITY, STATE) VALUES ('Flint', 'MI');

SELECT \* FROM PEOPLE; SELECT \* FROM LOCATIONS;

# Query relational data in Azure Database for MySQL

### Use MySQL Workbench to query a database

| 📉 Connect to Datal | base                                    | – 🗆 ×                                                                   |
|--------------------|-----------------------------------------|-------------------------------------------------------------------------|
| Stored Connection: |                                         | $\checkmark$ Select from saved connection settings                      |
| Connection Method: | Standard (TCP/IP)                       | ✓ Method to use to connect to the RDBMS                                 |
| Parameters SSL     | Advanced                                |                                                                         |
| Hostname:          | mysqldatabase101.mysql.datal Port: 3306 | Name or IP address of the server host - and TCP/IP port.                |
| Username:          | azureadmin@mysqldatabase101             | Name of the user to connect with.                                       |
| Password:          | Store in Vault Clear                    | The user's password. Will be requested later if it's not set.           |
| Default Schema:    |                                         | The schema to use as default schema. Leave<br>blank to select it later. |
|                    |                                         |                                                                         |
|                    |                                         |                                                                         |
|                    |                                         |                                                                         |
|                    |                                         |                                                                         |
|                    |                                         |                                                                         |
|                    |                                         |                                                                         |
|                    |                                         | OK Cancel                                                               |

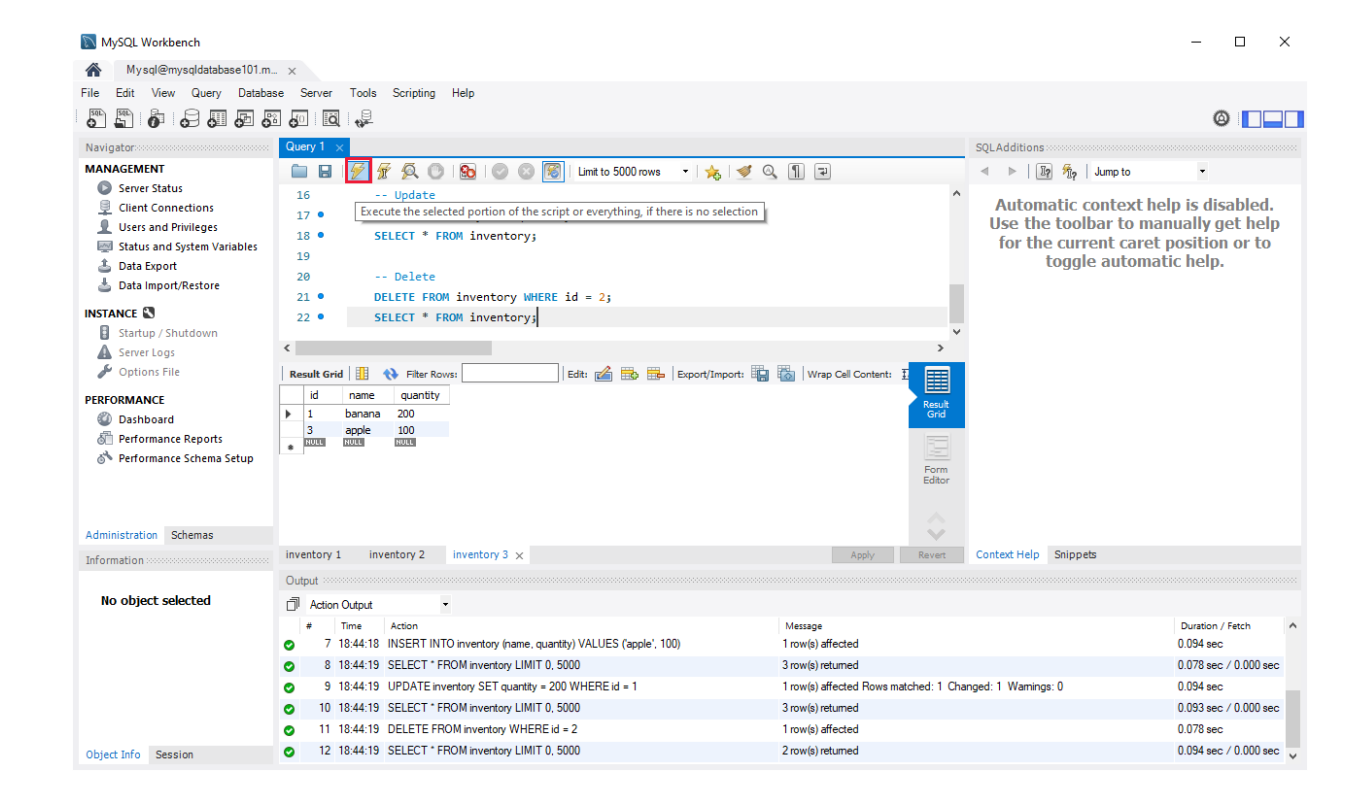

# Lab: Use SQL to query Azure SQL Database

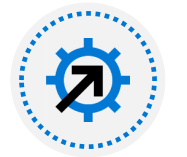

Contoso has provisioned the SQL database and has imported all the inventory data into the data store.

As lead developer, you've been asked to run some queries over the data

Go to the exercise **Use SQL to query Azure SQL Database** module on Microsoft Learn, and follow the instructions to query the database to find how many products are in the database, and the number of items in stock for a particular product

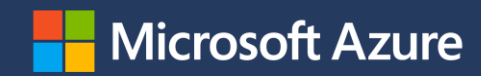